# lgd

# **CEST x MVA - Mato Grosso**

**CEST:** Código Especificador da Substituição Tributária é uma consequência da Emenda Constitucional 87, de 2015, que instituiu um sistema de partilha para a arrecadação de ICMS entre os estados de origem e de destino da transação comercial. A obrigatoriedade da presença do código CEST nos documentos fiscais deixou de ser uma novidade desde 25 de maio de 2016, quando a obrigação já havia sido adiada três vezes. Porém, nessa mesma data definiu-se que entraria finalmente em vigor no dia 1º de julho de 2017 para a indústria e importadores, e seguiria progressivamente de acordo com o segmento de atuação das empresas.

MVA: Margem de Valor Agregado, esse índice é a porcentagem determinada pelas Secretarias da Fazenda dos Governos Estaduais para os produtos, ou grupo de produtos, a fim de calcular o ICMS que deve ser pago por substituição

Com o objetivo de atualizar e alinhar a legislação tributária estadual à legislação nacional, a Secretaria de Fazenda (Sefaz) alterou as regras da apuração do ICMS cobrado por substituição tributária (ST) e vendas porta-a-porta. As mudanças constam no Decreto nº 271/2019, publicado no Diário Oficial, com vigência a partir de janeiro de 2020, e abrangem todas as operações sujeitas a substituição tributária.

A principal mudança trazida no decreto é referente a forma de cobrança do ICMS, que passará a ser por produto com base na Margem de Valor Agregado (MVA), a ser aplicada pelo contribuinte. Atualmente, a apuração do ICMS ST é feita pelo regime de Estimativa Simplificado, também conhecido como carga média, que foi revogado pela Lei Complementar 631/2019, que reinstituiu os incentivos fiscais em Mato Grosso. Para mais informações acerca da Lei <u>clique aqui</u>

Os códigos CEST e porcentagem MVA podem variar entre os estados da federação, cada UF pode estabelecer as regras e valores da porcentagem nos produtos de comercialização.

#### • Download e Vínculo

Para realizar o download da tabela e vínculo no sistema será necessário clica no botão "Atualizar CEST/MVA", essa rotina encontra-se no TGA-Estoque > Menu Utilitários. Segue a imagem abaixo:

Se o Download for concluído com sucesso, irá aparecer uma mensagem conforme imagem abaixo, caso o download fica em um estado de processo sem conclusão em um grande intervalo de tempo, indica que não foi bem sucedido o download, nessa situação recomenda-se o operador técnico do sistema fazer a inclusão manualmente dentro do banco de dados através da ferramenta IBExpert ou outro gerenciador de sua preferência. Para baixar o script do CEST/MT <u>Clique Aquil</u>

#### 17/02/2023, 14:26

#### Gestão do Conhecimento

**Observação**: Para realizar download dessa tabela, precisa obrigatoriamente ter o software Excel do pacote office instalado na máquina, pois o processo de importação dessa tabela é utilizado o arquivo no formato .xls, ou seja, arquivo oriundo do Microsoft Office Excel.

| Atualizar Tabela de NCM                               |                   |              |              |                              |
|-------------------------------------------------------|-------------------|--------------|--------------|------------------------------|
| 📇 Baixar Lista NCM/CEST 🖧 Yinculo Automático Código ( | CEST CRefresh     | Salvar       | Ø⊆ancelar    | ी <u>त</u> tualizar CEST/MVA |
| Pesquisar: NCM                                        |                   |              |              |                              |
| NCM CEST Log                                          |                   |              | Cód. Produte | Nome Fantasia Produto        |
|                                                       |                   |              | 000000       | PRODUTO GERAL                |
|                                                       |                   |              | 000005       | AMACIADOR DE BIFE ACER-1     |
|                                                       |                   |              | 000006       | ENSACADOR DE LINGUICA ELF    |
|                                                       |                   |              | 000007       | ENSACADOR DE LINGUICA EL     |
|                                                       |                   |              | 000009       | MOEDOR DE CARNE MCER-10      |
|                                                       |                   |              | 000012       | MOEDOR DE CARNE MCER-22      |
|                                                       |                   |              | 000014       | MINI SERRA MSIPER-180 C/ M   |
| Mensage                                               | m                 |              | ×B           | SERRA FITA DE LAMINA SBER    |
| mensage                                               |                   |              | <u>∽</u> 9   | SERRA FITA DE LAMINA SBER    |
|                                                       |                   |              | 9            | VITRINE CAIXA 0.7 M - VIDRO  |
|                                                       | Arguivo Processad | to com Suces | so !! 4      | CESTO P/COMPRAS PLASTICO     |
|                                                       | /                 |              | 3            | SACOLA PL ANPACK BCA FINA    |
|                                                       |                   |              | 9            | SACOLA PL ANPACK BCA FINA    |
|                                                       |                   |              | 6            | PRATELEIRA DE ACO 30 CM      |
|                                                       |                   | 0            | K 7          | VASCA CENTRAL METAL BRAN     |
|                                                       |                   |              | 000079       | COPO DESCARTAVEL C-50ML      |
|                                                       |                   |              | 000080       | COPO DESCARTAVEL C-50ML      |
|                                                       |                   |              | 000081       | COPO DESCARTAVEL C-80ML      |
|                                                       |                   |              | 000082       | COPO DESCARTAVEL C-180ML     |
|                                                       |                   |              | 000083       | COPO DESCARTAVEL C-180ML     |
|                                                       |                   |              | 000084       | COPO DESCARTAVEL C-200ML     |
|                                                       |                   |              | 000085       | COPO DESCARTAVEL C-200ML     |
|                                                       |                   |              | 000087       | COPO DESCARTAVEL C-300ML     |
|                                                       |                   |              | 000088       | COPO DESCARTAVEL C-400MI     |

Após a inclusão da tabela no sistema, o procedimento para vinculo do CEST no Produto é pressionar o botão "Vínculo Automático código CEST", nesse procedimento o sistema vai vincular automaticamente em todos os produtos que tenham NCM vinculado ao CEST, vale lembrar que somente alguns NCM's contém CEST conforme a tabela da SEFAZ/MT disponibilizada nesse site "<u>Clique aqui</u>". Após vínculo não esquecer de pressionar o botão de Salvar.

Quando existir a possibilidade de dois CEST para um NCM o sistema NÃO vai vincular, nesse caso, fica sob a responsabilidade do cliente informar manualmente para qual CEST vincular em determinado produto. Abaixo contém um exemplo de produtos em negrito que contém mais de um CEST disponível para vinculo.

|          | uto Nome Fantasia Produto            | NCM                                                                                                    | Eabricante    | Grupo       | CEST    |  |
|----------|--------------------------------------|----------------------------------------------------------------------------------------------------|---------------|-------------|---------|--|
| 000910   | KIT FACA DE MESA C/12 UN             | 3923.29.90                                                                                                    | EURO          | COZINHA     | 1500400 |  |
| 000911   | ELME PVC 400MM                       | 3923.29.90                                                                                                    | CENTRAL PLAST | EMBALAGENS  | 1500400 |  |
| 000912   | CARACOL BC9 COMPLETO                 | 3923.29.90                                                                                                    | PICELLI       | ACOUGUE     | 1500400 |  |
| 000931   | FUNIL N10 GROSSO                     | 3926.90.90                                                                                                    | PICELLI       | ACOUGUE     |         |  |
| 000932   | FUNIL CANHAO FINO                    | 3926.90.90                                                                                                    | PICELLI       | ACOUGUE     |         |  |
| 000934   | FUNIL N10 FINO                       | 3926.90.90                                                                                                    | PICELLI       | ACOUGUE     |         |  |
| 000945   | BOBINA PICOTADA 30X40                | 3923.29.90                                                                                                    | CENTRAL PLAST | EMBALAGENS  | 1500400 |  |
| 000984   | FUNIL N22 GR0550                     | 3926.90.90                                                                                                    | PICELLI       | AÇOUGUE     |         |  |
| 000985   | FUNIL N10 MEDIO                      | 3926.90.90                                                                                                    | PICELLI       | AÇOUGUE     |         |  |
| 000986   | FUNIL N22 FINO                       | 3926.90.90                                                                                                    | PICELLI       | AÇOUGUE     |         |  |
| 001014   | FUNIL N9 MEDIO                       | 3926.90.90                                                                                                    | PICELLI       | AÇOUGUE     |         |  |
| 001015   | FUNIL N9 GROSSO                      | 3926.90.90                                                                                                    | PICELLI       | AÇOUGUE     |         |  |
| 001016   | FUNIL N9 FINO                        | 3926.90.90                                                                                                    | PICELLI       | AÇOUGUE     |         |  |
| 001092   | SERVIÇO DE TRANSPORTES               |                                                                                                    |               | TRANSPORTES |         |  |
| 001095   | SERVIÇO DE TELEFONIA                 |                                                                                                    |               | COMUNICACAO |         |  |
| 001096   | SACO DE BAIXA 30X40                  | 3923.21.10                                                                                                    | CENTRAL PLAST | EMBALAGENS  | 1500400 |  |
| 001153   | FILME STRETCH 50CM 25MICR            | A.C/ 4 KG 3920.10.99                                                                                                    | ARMARINHO     | EMBALAGENS  |         |  |
| 001156   | FITA EMPACOT. TRANS 48X50ACRI        | .TA C5 3919.10.10                                                                                                    | ARMARINHO     | EMBALAGENS  |         |  |
| adastros | CEST disponiveis para o produto se   | lecionado                                                                                                    |               |             |         |  |
| CEST     | NCM Descrição                        |                                                                                                    |               |             |         |  |
| 1000800  | 3919 Chapas, folhas, tiras, fitas, p | Chapas, folhas, tiras, fitas, películas e outras formas planas, auto-adesivas, de plásticos, mesmo em rolos, para uso na construção |               |             |         |  |
| 1000900  | 3919 Veda rosca, lona plástica par   | a uso na construção, fitas isolar                                                                                                   | ntes e afins  |             |         |  |
|          | 2010 Lanza alfatiena aurata ao ar    | Lonas plásticas, exceto as para uso na construção                                                                                   |               |             |         |  |

É possível selecionar mais de um produto pressionando a tecla CTRL+ Setas indicadoras do teclado ou utilizando o mouse para seleção múltipla, após a seleção múltipla, dê um duplo clique no CEST para alteração em todos produtos selecionados, é altamente recomendável a **atenção** ao utilizar essa forma de vínculo, pois qualquer descuido pode vincular erroneamente um CEST incorreto. Por fim não esquecer de Salvar as alterações.

Após alterações e vínculos realizados no menu utilitários, pode-se verificar na tela de consulta CEST, aparecerá a porcentagem MVA para cada registro, segue imagem abaixo:

| CEST      |         | Inicia Com | ▼ Pesquisa                                           |
|-----------|---------|------------|------------------------------------------------------|
| Maiúsculo |         | 25         | <b>[]≁</b> <u>F</u> echar                            |
| MVA Cest  | CEST    | NCM        | Descrição                                            |
| 73,63     | 0301400 | 22029900   | Bebidas energéticas em embalagem com capacidade      |
| 73,63     | 0301500 | 210690     | Bebidas hidroeletrolíticas (isotônicas) em embalager |
| 73,63     | 0301500 | 22029900   | Bebidas hidroeletrolíticas (isotônicas) em embalager |
| 73,63     | 0301600 | 210690     | Bebidas hidroeletrolíticas (isotônicas) em embalager |
| 73,63     | 0301600 | 22029900   | Bebidas hidroeletrolíticas (isotônicas) em embalager |
| 73,63     | 0302100 | 22030000   | Cerveja                                              |
| 73,63     | 0302200 | 22029100   | Cerveja sem álcool                                   |
| 73,63     | 0302300 | 22030000   | Chope                                                |
| 73,63     | 0302400 | 22011000   | Água mineral em embalagens retornáveis com capac     |
| 73,63     | 0302500 | 22011000   | Água mineral em embalagens retornáveis com capac     |
| 94,70     | 0400100 | 2402       | Charutos, cigarrilhas e cigarros, de tabaco ou dos s |
| 94,70     | 0400200 | 24031      | Tabaco para fumar, mesmo contendo sucedâneos d       |
| 29,94     | 0500100 | 2523       | Cimento                                              |
| 0,00      | 0600100 | 22071010   | Álcool etílico não desnaturado, com um teor alcoóli  |
| 0,00      | 0600101 | 22071090   | Álcool etílico não desnaturado, com um teor alcoóli  |
| 0,00      | 0600200 | 27101259   | Gasolina automotiva A, exceto Premium                |

Conforme a lei disponibilizada pela Sefaz/MT, as mercadorias que possuir o CEST vinculado precisa obrigatoriamente recolher o tributo antecipadamente na entrada e quando for saída o contribuinte é obrigado a emitir com a CFOP 5405 para dentro do estado e 6404 para fora do estado, respeitando a <u>CST/CSOSN</u> de cada CFOP, é recomendado o cliente entrar em contato com o escritório de contabilidade para buscar as informações corretas de tributação, pois é relativo para cada empresa.

### Calculo de Custo para produtos tributados (Não ST) (não optante do simples nacional)

Para as empresas fora do regime simples nacional, não mais será calculado o ICMS pela carga média, e sim pela conta gráfica, ou seja, pela saída das mercadorias. Segue abaixo imagem com uma demonstração de Preço de compra no valor de 100,00, e a venda no valor de 160,00. O Valor de final para recolhimento será R\$ 17,78.

| APURAÇÃO NORMAL - (PAGO NA SAIDA, VENDA DOS PRODUTOS) |              |            |  |  |
|-------------------------------------------------------|--------------|------------|--|--|
| Preço Compra - Custo                                  |              | R\$ 100,00 |  |  |
| Preço de Venda                                        |              | R\$ 160,00 |  |  |
| Crédito Entrada 7%                                    | Custo* 7%    | R\$ 7,00   |  |  |
| Débito Saida 17%                                      | Venda* 17%   | R\$ 27,20  |  |  |
| Valor Imposto Devido                                  | 27,20 - 7,00 | R\$ 20,20  |  |  |
| Crédito Presumido Varejo 12%                          | 20,20 - 12%  | R\$ 2,42   |  |  |
| Valor Imposto a Recolher                              |              | R\$ 17,78  |  |  |
| Percentual do Imposto Sobre Valor de Compra           |              | 17,78      |  |  |

#### Formula para calculo:

SETVAR(RATEIO,N,FORMULA(9)); SETVAR(SUBST,N,ITTV(ICMSST)); SETVAR(ICMS,N,ITTA(ICMS)); SETVAR(ICMSNORMAL,N,SE(TABPROD(CODSIT,C)<>"FF" E TABNAT(ORIGEMDESTINO,C)="F", (ITVT\*0.0616),0)); SETVAR(ICMSST,N,SE(TABNAT(ORIGEMDESTINO,C)="F" E TABPROD(CODSIT,C)="FF",((ITPU+ (ITTV(IPI)/ITQT))\*((MVA/100)+1)),0)); SETVAR(ICMSST1,N,SE(ICMS)=4,0.04,0.07)); SETVAR(ICMSST1,N,SE((ICMS)=12,0.12,ICMSST1)); SETVAR(ICMSST2,N,SE(TABNAT(ORIGEMDESTINO,C)="F" E TABPROD(CODSIT,C)="FF", (((ICMSST\*0.17)-(ICMSST1\*(ITTB(ICMS)/ITQT)))\*ITQT),0)); SETVAR(VLRCOMPST,N,(((ITVT+ITTV(IPI))\*ITPA)/100)); ((ITQT\*ITPU)-ITDC+RATEIOFRETE+RATEIODESP+RATEIOSEGURO-RATEIODESC-ICMSNORMAL+ITTV(IPI)+VLRCOMPST+ICMSST2)/ITQT

**Observação**: É importante colocar nos custos variáveis da tela de formação de preço de venda o ICMS no valor de 14,96 e no configurador alterar o parâmetro T\_MARGEMSOBRE = Venda Liquida, com isso, juntamente com a formula estará calculando os valores conforme imagem acima.

#### · Calculo de Custo para produtos tributados (Não ST) (optante do simples nacional)

Quanto aos estabelecimentos que estão no simples, segue a apuração da regra da Lei Federal 123/2006, com exceção das mercadorias que estão na Substituição Tributária, cuja apuração do ICMS, será pela regra da ST.

| APURAÇÃO NORMAL - (VENDA DOS PRODUTOS) - SIMPLES NACIONAL |              |            |  |
|-----------------------------------------------------------|--------------|------------|--|
| Preço de Venda                                            |              | R\$ 150,00 |  |
| Aliquota Tabela Partilha 5,72%                            | Venda* 5,72% | R\$ 8,58   |  |
| Valor Imposto a Recolher                                  |              | R\$ 8,58   |  |
| Percentual do Imposto Sobre Valor de Compra               |              | 5,72       |  |

Fórmula para cálculo poderá utilizar o padrão do sistema, nessa situação a empresa do simples não muda os cálculos de custos dos produtos.

## Calculo de Custo para produtos na Substituição Tributária (optante e não optante do simples nacional)

Para os produtos que estão na substituição tributária, o imposto será recolhido na entrada/aquisição de mercadoria, acrescenta na base de calculo o MVA, que difere entre os CEST vinculado ao produto, segue abaixo uma exemplificação:

| CALCULO ST - PAGO NA COMPRA D | A MERCADORIA |
|-------------------------------|--------------|
| Preço Compra - Custo          | R\$ 100,00   |
| Base de Calculo ST MVA - 60%  | R\$ 160,00   |
| ICMS Credito na entrada - 7%  | R\$ 7,00     |
| ICMS ST - 17%                 | R\$ 27,20    |
| Dedução Credito Origem        | R\$ 7,00     |
| Valor Imposto a Recolher      | R\$ 20,20    |
|                               |              |

Assim como a anterior a fórmula do custo dos produtos também poderá utilizar o padrão do sistema, nessa fórmula precisa levar em consideração a informação do tributo ICMS-ST dos itens do movimento de entrada fiscal.

Versão Documentação v20.01.01 Última Alteração: 30/01/2020

Copyright © 2020 Tga Sistemas. Todos os Direitos Reservados

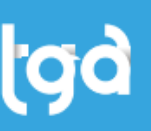